# **BIOS User Manual**

For the : WL/AL/EL Series

# TABLE OF CONTENTS

| Notice1                                     |
|---------------------------------------------|
| BIOS Setup2                                 |
| ■ 1.1 About BIOS Setup2                     |
| ■ 1.1.1 When to Use BIOS Setup ?2           |
| ■ 1.1.2 How to run BIOS Setup ?2            |
| ■2.2 BIOS Setup Menu (WL series only)4      |
| Main Menu4                                  |
| > Advanced Menu                             |
| Security Menu                               |
| ➢ Boot Menu8                                |
| ➤ Exit Menu9                                |
| ■ 2.3 BIOS Setup Menu (EL/AL series only)10 |
| ➤ Main Menu10                               |
| ➤ Advanced Menu11                           |
| ➢ Security Menu13                           |
| ➢ Boot Menu14                               |
| ➢ Exit Menu15                               |

The illustrations in this user's manual are for reference only. Actual product specifications may vary with territories.

The information in this user's manual is subject to change without notice.

THE MANUFACTURER OR RESELLER SHALL NOT BE LIABLE FOR ERRORS OR OMISSIONS CONTAINED IN THIS MANUAL AND SHALL NOT BE LIABLE FOR ANY CONSEQUENTIAL DAMAGES, WHICH MAY RESULT FROM THE PERFORMANCE OR USE OF THIS MANUAL.

The information in this user's manual is protected by copyright laws. No part of this manual may be photocopied or reproduced in any form without prior written authorization from the copyright owners.

Product names mentioned herein may be trademarks and/or registered trademarks of their respective owners/companies.

The software described in this manual is delivered under a license agreement. The software may be used or copied only in accordance with the terms of the agreement.

This product incorporates copyright protection technology that is protected by U.S. patents and other intellectual property rights.

Reverse engineering or disassembly is prohibited.

Do not throw this electronic device into the trash when discarding. To minimize pollution and ensure utmost protection of the global environment, please recycle.

For more information on the Waste from Electrical and Electronics Equipment (WEEE) regulations, visit

http://ec.europa.eu/environment/waste/weee/index\_en.htm

The default BIOS (Basic Input/Output System) is already properly configured and optimized, there is normally no need to run this utility.

### ■ 1.1.1 When to Use BIOS Setup ?

You may need to run the BIOS Setup when:

- An error message appears on the screen during the system booting up and is requested to run SETUP.
- You want to change the default settings for customized features.
- You want to reload the default BIOS settings.

CAUTION! We strongly recommend that you change the BIOS settings only with the help of a trained service personnel.

### ■ 1.1.2 How to run BIOS Setup ?

To run the BIOS Setup Utility, turn on the Box-PC and press the [Del] or [F2] key during the POST procedure.

If the message disappears before you respond and you still wish to enter Setup, either restart the system by turning it OFF and ON, or simultaneously pressing [Ctrl]+[Alt]+[Del] keys to restart.

The setup function only can be invoked by pressing [Del] or [F2] key during POST that provide an approach to change some setting and configuration the user prefer, and the changed values will save in the NVRAM and will take effect after the system rebooted.

Press [F7] key for Boot Menu.

- When OS support is Windows 11 :
- 1. Click the "Start menu" and select "Settings".
- 2. Select "Windows Update" and Click "Advanced options".
- 3. Click "Recovery".
- 4. Under "Advanced startup", click "Restart now". The system will restart and show the Windows 11 boot menu.
- 5. Select "Troubleshoot".
- 6. Choose "Advanced options".
- 7. Select "UEFI Firmware Settings".
- 8. Click "Restart" to restart the system and enter UEFI (BIOS).
- When OS support is Windows 10 :
- 1. Click the "Start **#** menu" and select "Settings".
- 2. Select "Update and Security".
- 3. Click "Recovery".
- 4. Under "Advanced startup", click "Restart now". The system will restart and show the Windows 10 boot menu.
- 5. Select "Troubleshoot".
- 6. Choose "Advanced options".
- 7. Select "UEFI Firmware Settings".
- 8. Click "Restart" to restart the system and enter UEFI (BIOS).

## ■ 2.2 BIOS Setup Menu (WL series only)

### Main Menu

| Aptio Setup – Ame<br>Main Advanced Security Boot Exit                                                                                                    | rican Megatrends International, LLC.                                                                                                    |
|----------------------------------------------------------------------------------------------------|----------------------------------------------------------------------------------------------------|
| BIOS Version<br>EC Version<br>Build Date and Time<br>BIOS FW GUID<br>Manufacturer Name<br>Product Name<br>Serial Number<br>UUID Number<br>SKU Number<br>Family<br>Baseboard Product<br>Enclosure Type | B1.0.03 x64<br>0.20.07<br>06/01/2020 18:42:40<br>DE0CAB05-41E9-5682-B82B-CA16D7FB4C4F<br>Standard<br>WL Series<br>To be filled by 0.E.M.<br>03000200-0400-0500-0006-000700080009<br>To be filled by 0.E.M.<br>To be filled by 0.E.M.<br>WL Series<br>Desktop |
| Ethernet MAC Address                                                                                                    | 80EE73F03444                                                                                                    |
| Processor Information<br>Processor Type<br>Processor Speed                                                                                                    | Intel(R) Core(TM) i3–8145UE CPU @ 2.20GHz<br>2400 MHz                                                                                                    |
| Memory Information<br>Total Memory<br>Memory Frequency                                                                                                    | 4096 MB (DDR4)<br>2400 MHz                                                                                                    |
| PCH Information<br>Intel VT-d<br>ME FW Version                                                                                                    | Supported(Enabled)<br>12.0.64.1551                                                                                                    |
| Ver. 2.21.1277 Copyright (C                                                                                                    | ) 2020 American Megatrends International, LLC.                                                                                                    |

· System Time/System Date

Use this option to change the system time and date. Highlight System Time or System Date using the <Arrow> keys. Enter new values through the keyboard. Press the <Tab> key or the <Arrow> keys to move between fields. The date must be entered in MM/DD/YY format. The time is entered in HH:MM:SS format.

# > Advanced Menu

| Aptio Setup – American Megatrends International, LLC.<br>Main <mark>Advanced</mark> Security Boot Exit |                                                 |                                                                                                   |
|----------------------------------------------------------------------------------------------------|-------------------------------------------------|---------------------------------------------------------------------------------------------------|
| Advanced Setting<br>Wake on LAN<br>PowerOn by RTC Alarm<br>Restore On AC Power Loss                    | [Disabled]<br>[Disabled]<br>[Power off]         | Enable/Disable<br>integrated LAN to<br>wake the system.                                           |
| Internal Connect Port Controlled<br>SATA1<br>M.2 SATA<br>M.2 PCIe                                      | [Enabled]<br>[Enabled]<br>[Enabled]             |                                                                                                   |
| Internal Mass Storage Devices<br>SATA1<br>M.2 SATA<br>M.2 PCIe<br>SID Configuration                    | Empty<br>Empty<br>KINGSTON RBUSNS8154P3128GJ (1 | ++: Select Screen<br>f↓: Select Item<br>Enter: Select<br>+/-: Change Opt.                         |
| External Display support<br>▶ Trusted Computing                                                        | [VGA / DVI / DP]                                | F1: General Help<br>F2: Previous Values<br>F3: Optimized Defaults<br>F4: Save & Exit<br>ESC: Exit |
| Ver. 2.21.1277 Copyright                                                                               | (C) 2020 American Megatrends Internat           | tional, LLC.                                                                                      |

• Wake on LAN

Enable/Disable integrated LAN to wake the system.

• PowerOn by RTC Alarm

Enable/Disable system wake on Alarm event. When enable, System will wake on the hr:mm:sec specified

Restore On AC Power Loss

Specify what state to go to when power is re-applied after a power failure (G3 state).

· SATA1/M.2 SATA/M.2 PCIE

Enable/Disable Connect port.

· SIO Configuration

Set SIO configuration.

· External Display support

Select Type for External Display board.

Trusted Computing

Trusted Computing (TPM) setting

### Security Menu

| Main Advanced Security Boot                                       | Exit                                     | Mai, LLC.                                                                                                    |
|-------------------------------------------------------------------|------------------------------------------|----------------------------------------------------------------------------------------------------|
| Security Setting                                                  |                                          | Enables password                                                                                                    |
| Access Level                                                      | Administrator                            | page, or both.                                                                                                    |
| Administrator Password<br>User Password<br>Password Login Control | NOT INSTALLED<br>NOT INSTALLED<br>[Both] |                                                                                                    |
| Change Administrator Password<br>Change User Password             |                                          |                                                                                                    |
| Secure Boot                                                       | [Disabled]                               |                                                                                                    |
| HDD Security Configuration:<br>TS128GMTE652T–I                    |                                          | <pre>++: Select Screen f↓: Select Item Enter: Select +/-: Change Opt. F1: General Help F2: Previous Values F3: Optimized Defaults F4: Save &amp; Exit ESC: Exit</pre> |

Password Login Control : [Setup / Boot / Both]

It's the timing for password prompt. If the user choose the setup , the system only ask the password when user get into the setup. If the user choose the boot, the system only ask the password when boot.

Change Administrator Password

It's the option for administrator password.

· Change User Password

It's the option for user password.

· Secure Boot

Enable / Disable the Secure Boot Support.

· Secure Boot Mode

Set the Secure Boot Mode status.

#### Boot Menu

| Aptio Setup – Ame<br>Main Advanced Security <mark>Boot</mark> Exit                                                                                                    | rican Megatrends International, LLC                                                                                             | •                                                                                                    |
|----------------------------------------------------------------------------------------------------|----------------------------------------------------------------------------------------------------|----------------------------------------------------------------------------------------------------|
| Boot Configuration<br>LAN Remote Boot<br>Bootup NumLock State<br>Quiet Boot<br>Fast Boot<br>Boot Mode Select                                                                                                    | [Enabled]<br>[On]<br>[Enabled]<br>[Disabled]<br>[UEF1]                                                                          | Enable / Disable the<br>LAN Remote Boot option                                                                                                    |
| FIXED BOOT ORDER Priorities<br>Boot Option #1<br>Boot Option #2<br>Boot Option #3<br>Boot Option #4<br>Boot Option #5<br>> UEFI USB Key Drive BBS Priorities<br>> UEFI Hard Disk Drive BBS Priorities<br>> UEFI Network Drive BBS Priorities | [USB Key:UEFI: JetFlashTran]<br>[Hard Disk:Windows Boot Man]<br>[Network:UEFI: PXE IPv4 Int]<br>[USB Hard Disk]<br>[USB CD/DVD] | <pre>++: Select Screen 1↓: Select Item Enter: Select +/-: Change Opt. F1: General Help F2: Previous Values F3: Optimized Defaults F4: Save &amp; Exit ESC: Exit</pre> |
| Ver. 2.21.1277 Copyright (C                                                                                                    | ) 2021 American Megatrends Internat                                                                                             | ional, LLC.                                                                                                    |

· LAN Remote Boot

Enable/Disable UEFI network stack.

• Bootup NumLock state

Select the keyboard NumLock state.

• Quiet Boot

Enables/disables Quiet Boot option.

· Fast Boot

Enables/disables Fast Boot option.

· Boot mode select

The default setting is UEFI because secure boot enable.

### ➤ Exit Menu

| Aptio Setup Utility – Copyright (C) 2015 American Megatrer<br>Main Advanced Security Boot <mark>Exit</mark> | ds, Inc.                                                                                                    |
|----------------------------------------------------------------------------------------------------|----------------------------------------------------------------------------------------------------|
| Save and Exit Option                                                                                        | Reset the system                                                                                                    |
| Save Changes and Reset                                                                                      | changes.                                                                                                    |
| Discard Changes and Exit                                                                                    |                                                                                                    |
| Restore Defaults                                                                                            |                                                                                                    |
|                                                                                                    |                                                                                                    |
|                                                                                                    |                                                                                                    |
|                                                                                                    | <pre>++: Select Screen 1↓: Select Item Enter: Select +/-: Change Opt. F1: General Help F2: Previous Values F3: Optimized Defaults F4: Save &amp; Exit ESC: Exit</pre> |
| Version 2.17.1254. Copyright (C) 2015 American Megatrends                                                   | , Inc.                                                                                                    |

# ■ 2.3 BIOS Setup Menu (EL/AL series only)

### Main Menu

| Aptio Setup – Ame<br>Main Advanced Security Boot Exit                                                                                                    | rican Megatrends International, LLC.                                                                                                    |
|----------------------------------------------------------------------------------------------------|----------------------------------------------------------------------------------------------------|
| BIOS Version<br>EC Version<br>Build Date and Time<br>BIOS FW GUID<br>Manufacturer Name<br>Product Name<br>Serial Number<br>UUID Number<br>SKU Number<br>Family<br>Baseboard Product<br>Enclosure Type | B1.0.03 x64<br>0.20.07<br>06/01/2020 18:42:40<br>DE0CAB05-41E9-5682-B82B-CA16D7FB4C4F<br>Standard<br>WL Series<br>To be filled by 0.E.M.<br>03000200-0400-0500-0006-000700080009<br>To be filled by 0.E.M.<br>To be filled by 0.E.M.<br>WL Series<br>Desktop |
| Ethernet MAC Address                                                                                                    | 80EE73F03444                                                                                                    |
| Processor Information<br>Processor Type<br>Processor Speed                                                                                                    | Intel(R) Core(TM) i3–8145UE CPU @ 2.20GHz<br>2400 MHz                                                                                                    |
| Memory Information<br>Total Memory<br>Memory Frequency                                                                                                    | 4096 MB (DDR4)<br>2400 MHz                                                                                                    |
| PCH Information<br>Intel VT-d<br>ME FW Version                                                                                                    | Supported(Enabled)<br>12.0.64.1551                                                                                                    |
| Ver. 2.21.1277 Copyright (C                                                                                                    | ) 2020 American Megatrends International, LLC.                                                                                                    |

· System Time/System Date

Use this option to change the system time and date. Highlight System Time or System Date using the <Arrow> keys. Enter new values through the keyboard. Press the <Tab> key or the <Arrow> keys to move between fields. The date must be entered in MM/DD/YY format. The time is entered in HH:MM:SS format.

# > Advanced Menu

| Aptio Setup – American Megatrends International, LLC.<br>Main <mark>Advanced</mark> Security Boot Exit                                            |                                                                   |                                                                                              |
|----------------------------------------------------------------------------------------------------|-------------------------------------------------------------------|----------------------------------------------------------------------------------------------|
| Advanced Setting<br>Wake on LAN<br>PowerOn by RTC Alarm<br>Restore On AC Power Loss<br>Internal Connect Port Controlled<br>SATA1<br>M.2 SATA      | [Disabled]<br>[Disabled]<br>[Power off]<br>[Enabled]<br>[Enabled] | Enable/Disable<br>integrated LAN to<br>wake the system.                                      |
| <ul> <li>M.2 PCIe</li> <li>Internal Mass Storage Devices</li> <li>SATA1</li> <li>M.2 SATA</li> <li>M.2 PCIe</li> <li>SIO Configuration</li> </ul> | [Enabled]<br>Empty<br>Empty<br>KINGSTON RBUSNS8154P3128GJ (1      | <pre>++: Select Screen f↓: Select Item Enter: Select +/-: Change Opt. F1: General Help</pre> |
| External Display support<br>▶ Trusted Computing                                                                                                   | [VGA / DVI / DP]                                                  | F2: Previous Values<br>F3: Optimized Defaults<br>F4: Save & Exit<br>ESC: Exit                |
| Ver. 2.21.1277 Copyright                                                                                                    | (C) 2020 American Megatrends Interna                              | tional, LLC.                                                                                 |

• Wake on LAN

Enable/Disable integrated LAN to wake the system.

• PowerOn by RTC Alarm

Enable/Disable system wake on Alarm event. When enable, System will wake on the hr:mm:sec specified

· Restore On AC Power Loss

Specify what state to go to when power is re-applied after a power failure (G3 state).

· SATA1/M.2 SATA/M.2 PCIE

Enable/Disable Connect port.

· SIO Configuration

Set SIO configuration.

· External Display support

Select Type for External Display board.

Trusted Computing

Trusted Computing (TPM) setting

# Security Menu

| Aptio Setup – American Megatrends International, LLC.<br>Main Advanced <mark>Security</mark> Boot Exit |                                          |                                                                                                    |
|----------------------------------------------------------------------------------------------------|------------------------------------------|----------------------------------------------------------------------------------------------------|
| Security Setting                                                                                       |                                          | Enables password                                                                                                    |
| Access Level                                                                                           | Administrator                            | page, or both.                                                                                                    |
| Administrator Password<br>User Password<br>Password Login Control                                      | NOT INSTALLED<br>NOT INSTALLED<br>[Both] |                                                                                                    |
| Change Administrator Password<br>Change User Password                                                  |                                          |                                                                                                    |
| Secure Boot                                                                                            | [Disabled]                               |                                                                                                    |
| HDD Security Configuration:<br>TS128GMTE652T–I                                                         |                                          | <pre>++: Select Screen 14: Select Item Enter: Select +/-: Change Opt. F1: General Help F2: Previous Values F3: Optimized Defaults F4: Save &amp; Exit ESC: Exit</pre> |
| Ver. 2.21.1277 Copyrigh                                                                                | t (C) 2021 American Megatrends           | s International, LLC.                                                                                                    |

Password Login Control : [Setup / Boot / Both]

It's the timing for password prompt. If the user choose the setup , the system only ask the password when user get into the setup. If the user choose the boot, the system only ask the password when boot.

Change Administrator Password

It's the option for administrator password.

· Change User Password

It's the option for user password.

· Secure Boot

Enable / Disable the Secure Boot Support.

Secure Boot Mode

Set the Secure Boot Mode status.

### Boot Menu

| Aptio Setup – American Megatrends International, LLC.<br>Main Advanced Security <mark>Boot</mark> Exit                                                                                                    |                                                                                                    |                                                                                                    |
|----------------------------------------------------------------------------------------------------|----------------------------------------------------------------------------------------------------|----------------------------------------------------------------------------------------------------|
| Boot Configuration<br>LAN Remote Boot<br>Bootup NumLock State<br>Quiet Boot<br>Fast Boot                                                                                                    | [Enabled]<br>[On]<br>[Enabled]<br>[Disabled]                                                                                    | Enable ∕ Disable the<br>LAN Remote Boot option                                                                                                    |
| FIXED BOOT ORDER Priorities<br>Boot Option #1<br>Boot Option #2<br>Boot Option #3<br>Boot Option #4<br>Boot Option #5<br>• UEFI USB Key Drive BBS Priorities<br>• UEFI Hard Disk Drive BBS Priorities<br>• UEFI Network Drive BBS Priorities | [USB Key:UEFI: JetFlashTran]<br>[Hard Disk:Windows Boot Man]<br>[Network:UEFI: PXE IPv4 Int]<br>[USB Hard Disk]<br>[USB CD/DVD] | <pre>++: Select Screen t4: Select Item Enter: Select +/-: Change Opt. F1: General Help F2: Previous Values F3: Optimized Defaults F4: Save &amp; Exit ESC: Exit</pre> |
| Ver. 2.21.1277 Copyright (C                                                                                                    | ) 2021 American Megatrends Internat                                                                                             | ional, LLC.                                                                                                    |

· LAN Remote Boot

Enable/Disable UEFI network stack.

Bootup NumLock state

Select the keyboard NumLock state.

• Quiet Boot

Enables/disables Quiet Boot option.

· Fast Boot

Enables/disables Fast Boot option.

# ➤ Exit Menu

| Aptio Setup Utility – Copyright (C) 2015 American Megatren<br>Main Advanced Security Boot <mark>Exit</mark> | ds, Inc.                                                                                                    |
|----------------------------------------------------------------------------------------------------|----------------------------------------------------------------------------------------------------|
| Save and Exit Option                                                                                        | Reset the system<br>after saving the                                                                                         |
| Discard Changes and Exit                                                                                    | unanges.                                                                                                    |
| Restore Defaults                                                                                            |                                                                                                    |
|                                                                                                    | ++: Select Screen                                                                                                    |
|                                                                                                    | Enter: Select Ttem<br>Enter: Select<br>+/-: Change Opt.<br>F1: General Help<br>F2: Previous Values<br>F3: Optimized Defaults |
|                                                                                                    | F4: Save & Exit<br>ESC: Exit                                                                                                 |
| Version 2.17.1254. Copyright (C) 2015 American Megatrends                                                   | , Inc.                                                                                                    |